# Resultatenverwerking veldlopen

Er is keuze tussen werken met scanners of volledig manueel resultaten ingeven (combinatie van de twee kan ook).

Maar bij beide keuzes blijft dat de wedstrijd correct moet ingesteld staan. Net zoals in de zomer bij de pistewedstrijden.

Na het afsluiten van de inschrijvingen kijk je na of alles goed ingesteld staat.

- De 'beschikbare startnummers' staan best ingesteld van 9900 tot 9999. Deze nummers zijn beschikbaar met de QR-code.
- Kijk na dat alle startgroepen goed staan (categorieën die samenlopen), zo ook de klassementen (categorieën die samenlopen zitten niet altijd in hetzelfde klassement).

**Melden of niet melden:** wees zeker van je keuze. Melden is zeker handig omdat je dan zeker weet wie meedoet, maar dan moet je zorgen voor een tablet , laptop of smartphone aan elke ingang. Want als maar een gedeelte van de deelnemers zich aanmeldt kan het fout lopen...

Ben je zeker dat alles goed staat, dan kan je verdergaan naar Fase 2. Vóór je resultaten kan ingeven dien je ook alle startlijsten te printen. Wanneer je dat doet hangt af of je met melden werkt of niet. Werkte je met 'melden' dan duid je de niet gemelde atleten aan als 'afgemeld' voor je de startlijst print.

## Ingeven van de resultaten

Voor de wedstrijden van de kangoeroes en de benjamins mag geen klassement gemaakt worden. Deze atleetjes geef je best allen een fictieve tijd (bv. 1 sec). Zo komen ze allemaal op de eerste plaats te staan.

Tijden geef je best in volgens het volgende formaat: m.ss.t vb:5.26.0

### Werk je met scanners?

De jury doet aan de aankomst het werk voor jou. (eventueel kan er een medewerker van de club hierbij helpen). De jury maakt ook een lijst met de aankomsten (ter controle en voor het geval de techniek het toch (even) laat afweten). Het wedstrijdsecretariaat vergelijkt de volgorde van de juryleden met wat er gescand is en doet eventueel de nodige aanpassingen. De aankomsten kan je snel nakijken via 'tijdschema' en 'uitslagen'. Moet je veel wijzigingen doen dan ga je best naar 'uitslagen invoeren' en zoekt daar de betreffende reeks op.

Atleten die niet gescand zijn én niet op de jurylijst voorkomen zet je op 'DNS', tenzij er gemeld is dat het om een opgave ging.

### Werk je niet met scanners of is er een probleem met één van de reeksen?

Je dient dan de deelnemers te rangschikken volgens de lijst die je van de aankomstjury krijgt (samen met de tijden) Heb je niet van iedereen een tijd dan ga je deze atleten een 'fictieve' tijd moeten geven (best zo duidelijk dat het om een fictieve tijd gaat, bijv. voor de atleten zonder tijd beginnen met 10' na de laatste tijd en dan per seconde verder ingeven).

#### Ingeven van de resultaten:

Stappenplan: Rechterkolom: Uitslagen invoeren

Dan kies je de wedstrijd en klikt 'uitslagen invoeren'

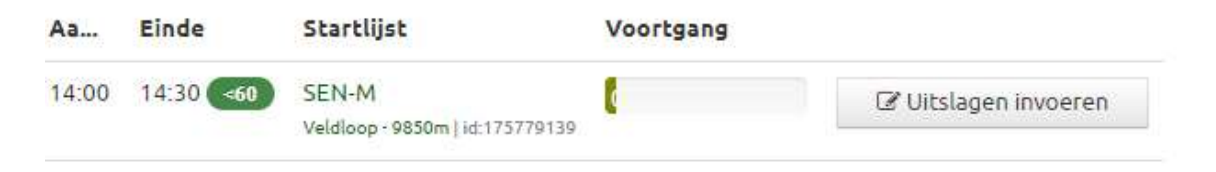

#### Je krijgt dan de deelnemerslijst te zien

| Startlijst | Extra invoer | ,                    |            |       |          |
|------------|--------------|----------------------|------------|-------|----------|
| Baan       | Snr          | Naam                 | Vereniging | Cat   | Poging 1 |
| 1          | 3233         | Michiel De Vydt      | VS         | SEN-M |          |
| 2          | 3248         | Thomas Depuydt       | ZA         | SEN-M |          |
| 3          | 3249         | Jonas Boulangier     | ZA         | SEN-M |          |
| 4          | 3281         | Kasper Van De Voorde | VOLH       | SEN-M |          |
| 5          | 3283         | Tom Mombaerts        | DCLA       | SEN-M |          |
| 6          | 3294         | Tibo Thomas          | DCLA       | SEN-M |          |

Zijn er niet veel deelnemers aan een wedstrijd dan kan je daar de tijden ingeven - belangrijk dat je voor iedere deelnemer een tijd hebt! Zo komt het klassement goed te staan.

Heb je veel deelnemers aan een wedstrijd dan kan je beter werken via 'extra invoer'

Je krijgt dan dit scherm en kan de startnummers ingeven van de atleten in de juiste volgorde van aankomst én tegelijk de tijd ingeven

| Star | Startlijst Extra invoer |                 |            |       |          |  |  |  |  |
|------|-------------------------|-----------------|------------|-------|----------|--|--|--|--|
| Baan | Snr                     | Naam            | Vereniging | Cat   | Poging 1 |  |  |  |  |
|      | 3233                    | Michiel De Vydt | VS         | SEN-M |          |  |  |  |  |
|      | \$                      |                 |            |       |          |  |  |  |  |
|      |                         |                 |            | Apr.  |          |  |  |  |  |

Alleen de atleten die ingeschreven zijn in deze wedstrijd kan je ingeven. Anders krijg je een foutmelding. Alleen voor de atleten van deze reeks kan je een tijd ingeven. Bij andere krijg je een foutmelding.

Resultaten geheel of gedeeltelijk ingevoerd?  $\rightarrow$  opslaan en sluiten

Als je dan naar uitslagen gaat krijg je de (gedeeltelijke) uitslagen te zien.

| Test we  | dstrijd > U | litslagen > 985 | 0m                     |                             |                      |
|----------|-------------|-----------------|------------------------|-----------------------------|----------------------|
| Senio    | oren m      | annen Ve        | eldloop - 9850m        |                             |                      |
| Zoek ee  |             | r in deze lijst | Q                      |                             |                      |
| [Kies ad | :tie]       |                 | Maak nieuwe deelnemer  | Excel downlo                | ad 🔒 Print uitslagen |
|          | #           | \$ Snr          | + Naam                 | + Vereniging                | + Resultaat +        |
|          | 1           |                 | 3283 Tom Mombaerts     | Daring Club Leuven Atletiek | 5,6                  |
|          | 2           |                 | 3295 Stef Cleeren      | Daring Club Leuven Atletiek | 6,1                  |
|          | 3           |                 | 3333 Joannes Van Steen | Atletiek Volharding         | 7,2                  |
|          | 4           |                 | 9995 Test Tttt         | Onbekend                    | 40,4                 |
|          |             |                 | 3249 Jonas Boulangier  | AC Zottegem                 |                      |

Je kan zo altijd verder aanvullen.